# TP2-1 : DNS et communication M1-DNR2I

# Gaétan Richard

# 11 janvier 2012

# 1 DNS

# 1.1 Champs A, AAAA et PTR

Dans toute la suite, nous utiliserons principalement la commande **host** qui permet de faire des requêtes DNS.

Dans un premier temps, trouvez à quelle (s)  $\operatorname{adresse}(s)$  correspondent les machines suivantes :

- mike.info.unicaen.fr;
- $\ mail.info.unicaen.fr\,;$
- $\ mail.gdr\text{-}im.fr\,;$
- smtp.info.unicaen.fr;
- $\ www.info.unicaen.fr\,;$
- www.unicaen.fr;
- www.renater.fr;
- www.google.fr.

Pour chacune des addresses IPv4, dites s'il s'agit d'une addresse publique ou privé.

À partir des ips obtenues, retrouver les noms de machines associées. Que dire de la correspondance?

En utilisant l'option -1, trouver toutes les machines de la zone etu.info.unicaen.fr et compter leur nombre.

# 1.2 Champs NS

À l'aide du champ NS, trouver la suite des DNS utilisés pour trouver l'adresse de la machine rio.etu.unicaen.fr.

Combien de serveurs DNS possède chaque zone?

Pour certaines réponses, à qui devrait-on s'adresser pour trouver l'adresse IP du serveur de nom de domaine? Commenter.

Depuis l'extérieur de l'université, on obtient le résultat suivant :

% host www.info.unicaen.fr

```
www.info.unicaen.fr is an alias for panoramix.info.unicaen.fr.
panoramix.info.unicaen.fr has address 193.55.128.20
panoramix.info.unicaen.fr has IPv6 address 2001:660:7101::20
```

Commenter.

# 1.3 Champs CNAME

En combinant des options vues précédemment, essayer de trouver tous les alias de la machine mail.info.unicaen.fr.

#### 1.4 Champs MX

Trouver quels serveurs de mails servent à envoyer des mails aux domaines :

- unicaen.fr;
- info.unicaen.fr.

Commenter ce résultat obtenu depuis l'extérieur :

#### \$ host info.unicaen.fr

info.unicaen.fr mail is handled by 10 mx.unicaen.fr.

Consulter le champ TXT de microsoft.com. Essayer de comprendre à quoi correspond ce champ.

#### 1.5 Propriétaire du domaine

Trouver à l'aide de la commande **whois** le propriétaire du domaine **unicaen.fr**. Faire de même avec **info.unicaen.fr**. Qui est alors responsable de ce domaine.

# 2 Autres services

Dans la suite, on contactera directement différents services en utilisant l'utilitaire **netcat**.

### 2.1 Découverte de services

À l'aide de la commande **nmap**, trouver tous les services disponibles sur **mike**.

Se connecter aux service *daytime* et comprendre leur fonctionnement.

#### 2.2 Création de service

En utilisant l'option -1 de **netcat**, ouvrir une connexion à l'écoute sur un port bien choisi. Essayer ensuite de se connecter sur ce port à l'aide d'un autre **netcat**.

Faire de même entre deux machines distantes puis avec deux utilisateurs différents.

# 2.3 Un premier serveur

En utilisant la variante **nc.traditional** présente sur la machine et en utilisant l'option -c qui permet d'exécuter un script, lancer un premier serveur qui répond la ligne entrée en ajoutant la ligne "Echo : " avant (par rapport à **netcat**, il faut ajouter une option -p avant d'indiquer le numéro de port).

Écrire ensuite un serveur qui connaît les commandes suivantes :

- QUIT pour quitter;
- LIST pour afficher la liste des fichiers dans le répertoire;
- HEAD *< fichier >* pour afficher les premières lignes du fichier donné en argument.

#### 2.4 HTTP

Créer à l'aide de netcat, un serveur "manuel" sur le port 8945; regarder ensuite ce qui se passe si on essaie de se connecter en demandant une page web (avec une adresse du type : http://localhost:8945. Écrire du html avant de fermer le serveur, que se passe-t-il?

Essayer maintenant de créer un client "manuel" pour demander la page web du département info.

Écrire un serveur qui sur la requête (unique)

GET <toto.html> HTTP/1.1

renvoie le contenu du fichier *<toto.html>*.

Faites en sorte que ce serveur soit relancé lorsqu'il termine.

Essayer dans votre navigateur d'accéder à une page du type http://localhost: <port> / <toto.html> où port est la port sur lequel écoute votre serveur.

Commenter le résultat.